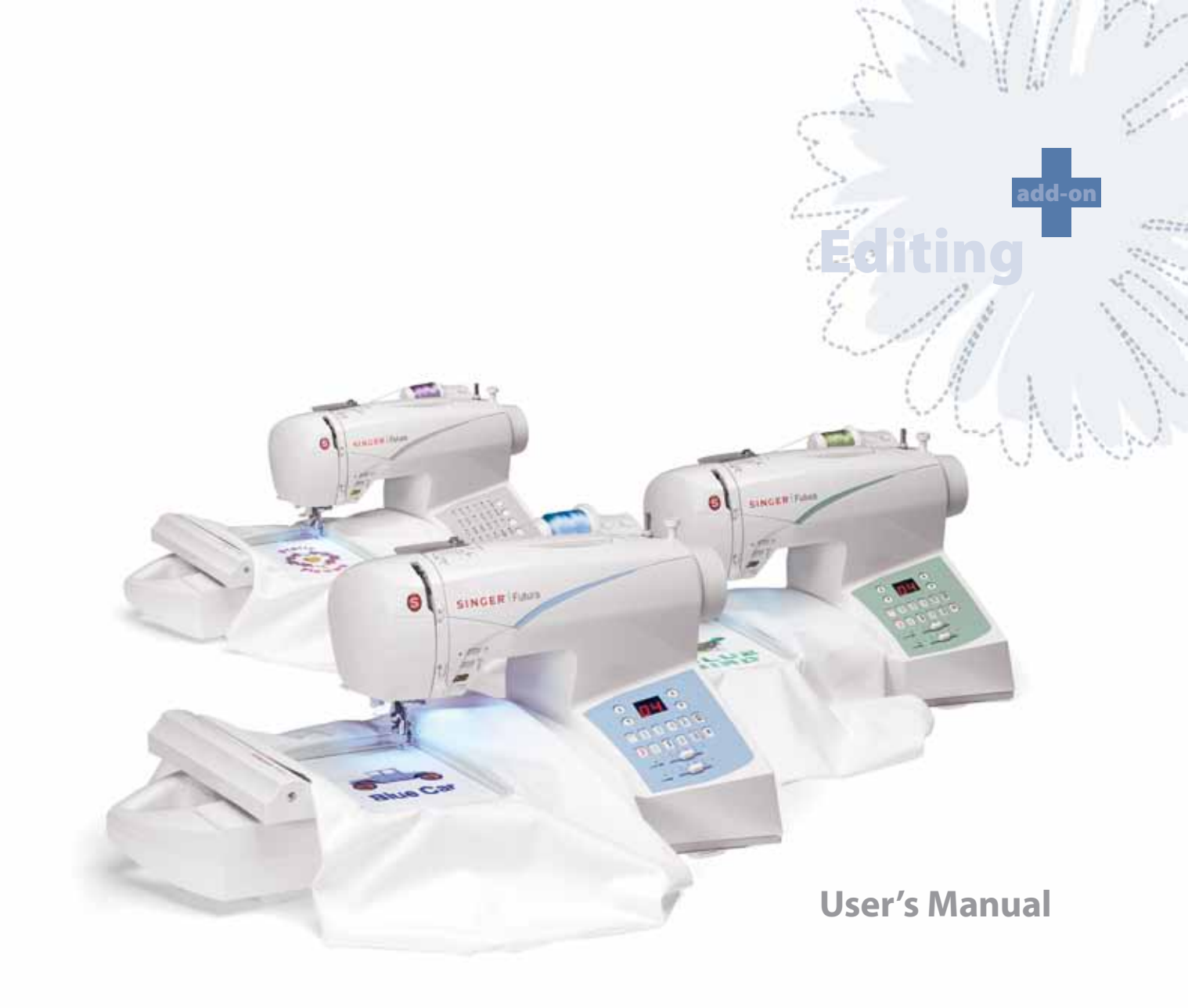

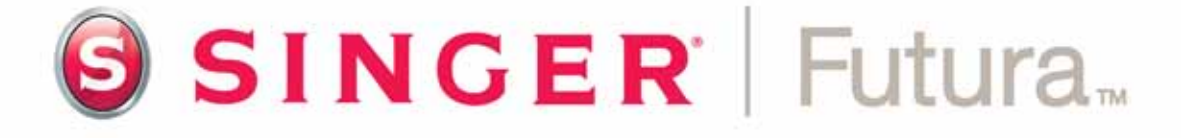

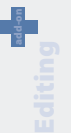

# **Inside Block Edit**

## **Outline Edit**

The features of this software make it possible to Edit or change an embroidery design.

If a design has been digitized using Software, all of the information of a block (a segment of the design) can be modified. The Outline (the points of the shape), Stitch Angle, Entry/Exit Points, Embroidery Settings, and Stitch Type are all the ingredients that make up a block, and that can be easily changed.

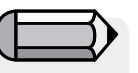

In order to follow along with these guidelines, a .FHE design must be open on-screen.

| $\mathbf{\Lambda}$ |
|--------------------|
|                    |
| <br>$\mathbf{V}$   |
|                    |

Notice that the cursor (symbol) changes when over a point or line.

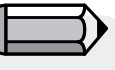

Editing can also very successfully be applied to the result generated by the optional FUTURA products like 'AutoPunch' and 'HyperFont'

## Outline Mode

The points can be moved on any object even after stitches have been applied.

To move, add, or delete points in Outline Mode

| Step | Action                               | Result                        |
|------|--------------------------------------|-------------------------------|
| >1   | Select Editing 🦄 icon.               | The Editing toolbar will      |
|      |                                      | open.                         |
| >2   | Click on block to be                 | The block will be highlighted |
|      | changed.                             | with original stitch points.  |
| >3   | Click and drag on any point          |                               |
|      | to <b>move</b> to a new position.    |                               |
| >4   | Right-click and select Insert        |                               |
|      | Point and click in the               |                               |
|      | desired position (between            |                               |
|      | points, etc.) to <b>add</b> a point. |                               |
| >5   | Right-click and select <b>Delete</b> |                               |
|      | Point (after clicking on             |                               |
|      | a point). <b>Continue</b> to hit     |                               |
|      | Delete on the keyboard to            |                               |
|      | delete points sequentially.          |                               |

Continues >

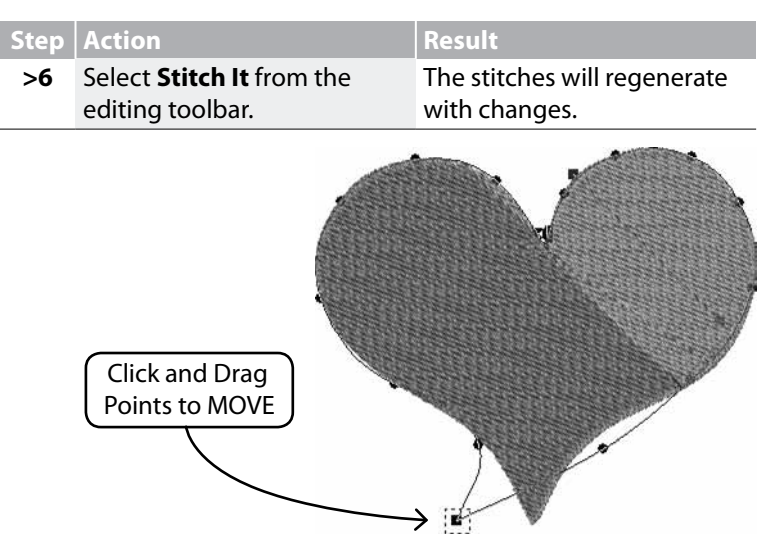

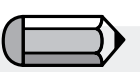

Holding the space bar down will allow you to use the mouse to scroll on the working area of the software.

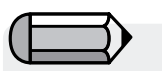

The line (between two points) can also be moved!

*Image 1* Move points on outline.

# Stitch Angle

The Stitch Angle can be changed, adding interest and variation to the design.

## To change the Stitch Angle

| Step | Action                               | Result                        |
|------|--------------------------------------|-------------------------------|
| >1   | Select Editing 🦄 icon.               | The Editing toolbar will      |
|      |                                      | open.                         |
| >2   | Click on block to be                 | The block will be highlighted |
|      | changed.                             | with original input points.   |
| >3   | Choose Stitch Angle from             |                               |
|      | the Edit drop-down list.             |                               |
| >4   | Click <b>blue line</b> on either end |                               |
|      | (that represents the <b>stitch</b>   |                               |
|      | angle).                              |                               |
| >5   | Swing line to the desired            |                               |
|      | angle.                               |                               |
| >6   | Select Stitch It from editing        | The stitches will regenerate  |
|      | toolbar.                             | with change.                  |

# SINGER | Futura..

## **Entry/Exit Points**

It is also possible to change the location of the Entry and/or Exit points – where the 1<sup>st</sup> stitch **enters**, and the last stitch **leaves** the shape. Smooth-running embroidery has a carefully plotted path.

To change the Entry/Exit Point(s):

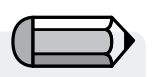

Points, Stitch Angle, and Entry/Exit points can all be changed at once (before applying "Stitch It") without changing the Editing Mode in the list. The mode will change if either of the options is clicked.

| Step                 | Action                                                                                          | Result                                                              |
|----------------------|-------------------------------------------------------------------------------------------------|---------------------------------------------------------------------|
| >1                   | Select <b>Editing</b> 🥻 icon.                                                                   | The Editing toolbar will open.                                      |
| >2                   | Click on the <b>block</b> to be<br>changed.                                                     | The block will be highlighted with original input informa-<br>tion. |
| >3                   | Choose <b>Entry &amp; Exit Point</b><br>from the <b>Edit</b> drop-down<br>list.                 |                                                                     |
| >4                   | <b>Click</b> and <b>drag</b> the <b>Entry</b><br>and/or <b>Exit</b> point to a new<br>location. |                                                                     |
| >5                   | Select <b>Stitch It</b> .                                                                       | The stitches will regenerate with change.                           |
| DRAG<br>Stitch Angle |                                                                                                 |                                                                     |

## **Embroidery Settings in Editing mode**

Other factors, such as **Density**, **Underlay**, **Stitch Type** and their relative **Embroidery Settings** can be changed **after stitches have been applied**.

**Changing Embroidery Settings in Editing mode** Changing the Embroidery Settings of any block in Editing only requires one additional step from the procedure of <u>using</u> Embroidery Settings - That is to be <u>active</u> in Editing mode. The <u>Additional Step</u> for Embroidery Settings changes in Editing mode.

| Step | Action                                                                                                | Result                                                              |
|------|----------------------------------------------------------------------------------------------------|---------------------------------------------------------------------|
| >1   | Select <b>Editing</b> 🥻 icon.                                                                         | The Editing toolbar will open.                                      |
| >2   | Click on the <b>block</b> to be<br>changed.                                                           | The block will be highlighted with original input informa-<br>tion. |
| >3   | <b>Right-click</b> and select<br><b>Embroidery Settings</b> and<br>choose/change any catego-<br>ries. |                                                                     |
| >4   | Select <b>Apply</b> at the bottom<br>of the Embroidery Settings<br>box.                               | The stitches will regenerate with change(s).                        |

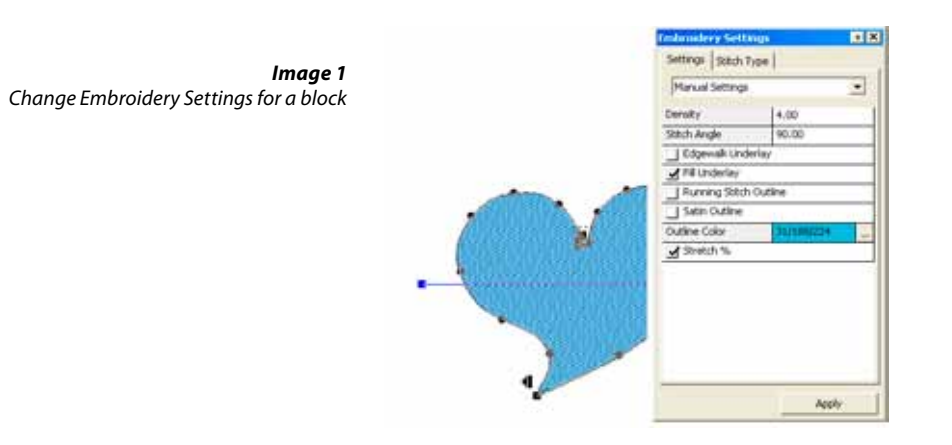

# Changing Preset Fabric in Editing Mode

| Step | Action                          | Result                        |
|------|---------------------------------|-------------------------------|
| >1   | Select Editing 🦄 icon.          | The Editing toolbar will      |
|      |                                 | open.                         |
| >2   | Click on <b>Block</b> to change | Original input points will be |
|      | Fabric Settings.                | highlighted.                  |
| >3   | Right-click and choose Em-      | Embroidery Settings box will  |
|      | broidery Settings from the      | open with relevant settings.  |
|      | pop-out menu.                   |                               |
| >4   | Click (any) <b>category</b> and | The category will be high-    |
|      | type desired value.             | lighted for change.           |
| >5   | Choose <b>apply</b> .           | The selected block will re-   |
|      |                                 | generated with changes.       |

Editing: Inside Editing

### **Changing Stitch Types in Editing mode**

Changing the Stitch Type of any block in Editing only requires one additional step from the procedure of <u>using</u> Stitch Types - That is to be <u>active</u> in Editing mode. See "Inside Stitch Types". The additional Step for changing Stitch Type in Editing mode.

| Step | Action                                                                                       | Result                                                              |
|------|----------------------------------------------------------------------------------------------|---------------------------------------------------------------------|
| >1   | Select <b>Editing</b> 🥻 icon.                                                                | The Editing toolbar will open.                                      |
| >2   | Click on the <b>block</b> to be<br>changed.                                                  | The block will be highlighted with original input informa-<br>tion. |
| >3   | Right-click and select Em-<br>broidery Settings/Stitch<br>Types and choose from the<br>list. |                                                                     |
| >4   | Select <b>Apply</b> at the bottom<br>of the Embroidery Settings<br>box.                      | The stitches will regenerate with new Stitch Type.                  |

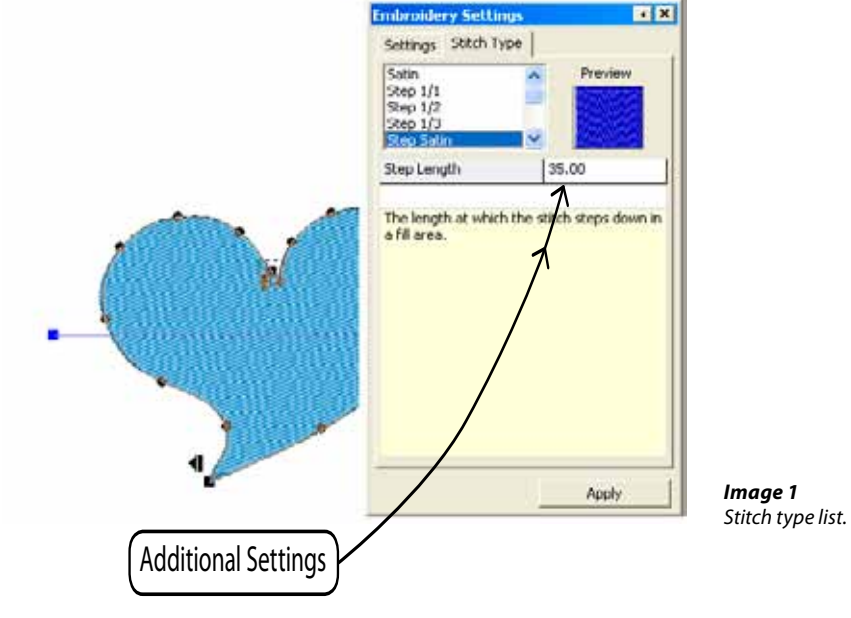

# **Inside Embroidery settings**

The 'Embroidery settings' is the basic dialogue from within the software related to editing the embroidery settings of any block, it can be considered as the 'embroidery core' of the software.

This window allows editing and alteration of all embroidery attributes of one (or more than one) embroidery blocks, settings that can be changed include :

Density - to change the density of a block

**Stitch angle** (for complex fill blocks) – to give in specific angle for a complex fill block

Underlay – to add Underlay to a block.

There are various types of underlay :

- **Central underlay** adds a central running stitch to the block (only available for column blocks)
- Edgewalk underlay adds a perimetric underlay to the block
- Fill underlay ads a 'zig-zag' fill underlay to the block

**Running/Satin outline** – to add automatic outline, either running stitch or satin around one block.

There is also the option to assign a different 'Outline color' to the automatic outline.

**Short stitches** – for column blocks, to insert short stitches in difficult (usually curve) areas where many stitches gather together on a close spot, and this way 'lighten up' the specific areas and achieve a better result.

**Stretch** – to stretch the stitches of block further outside their original outline, to compensate for any push/pull effect of the fabric that it will be embroidered on.

The same window also allows for call and use of the 'Preset fabrics' which automatically apply a set of fabric specific values to the various embroidery settings, while even these proposed values can then be further edited.

The standard way of editing the 'Embroidery settings' is by selecting each desired block and editing it's settings, then click on 'Apply' to have the changes take effect.

| Embroidery Settings  | I X       |  |
|----------------------|-----------|--|
| Settings Stitch Type | 1         |  |
| Manual Settings      | •         |  |
| Density              | 4.00      |  |
| Stitch Angle         | 90.00     |  |
| 🔲 Edgewalk Underlay  |           |  |
| 🔄 Fill Underlay      |           |  |
| 🔲 Running Stitch Out | line      |  |
| Satin Outline        |           |  |
| Outline Color        | 248/23/68 |  |
| Stretch %            |           |  |
|                      |           |  |
|                      |           |  |
|                      |           |  |
|                      |           |  |
|                      |           |  |
|                      |           |  |
| p                    |           |  |
|                      | Apply     |  |

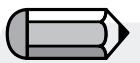

You can have the 'Embroidery settings window open at all time while working or you can set it to 'roll up' each time the mouse is being moved away from it. Choose the way which comforts you while working.

In case a stitch format design is opened (like .dst, which contains no 'block outline' information) and parts of it selected, the Embroidery settings window will display more generic information on the design or parts of the design selected, such as : Dimensions , number of stitches and list of colors.

|                             | - |
|-----------------------------|---|
| Design Information:         |   |
| Dimensions :                |   |
| 550.00 x 735.00 (WxH 0.1mm) |   |
| Number of stitches : 2114   |   |
|                             |   |
| Colors                      |   |
| 659/1                       |   |
|                             |   |

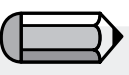

As described, the 'Embroidery settings' window can only display the above information when block(s) of the design that contain outline information are selected – that is blocks that originated from the automated wizards (like AutoPunch and HyperFont) or as a result of a 'Stitch to Block' conversion.

# **Inside Edit Preset Fabric**

**Preset Fabric** are the factory preset **Embroidery Settings** for particular types of fabrics or apparel. There are two ways in which use **Preset Fabric** – **before digitizing a segment and after digitizing a segment**, in **Editing Mode**.

## How to use Edit Preset Fabric

| Step | Action                                                                           | Result                                                                  |
|------|----------------------------------------------------------------------------------|-------------------------------------------------------------------------|
| >1   | Select <b>Editing</b> 🥻 icon.                                                    | The Editing toolbar will open.                                          |
| >2   | Click on the <b>block</b> to be changed.                                         | The block will be highlighted with original input informa-<br>tion.     |
| >3   | Right-click and choose <b>Em-<br/>broidery Settings</b> from the<br>pop-up menu. |                                                                         |
| >4   | Select <b>Preset Fabric</b> tab.                                                 | A Select Fabric dialogue box will open.                                 |
| >5   | Select <b>Garment</b> (of your choice) from left-hand column.                    |                                                                         |
| >6   | Select <b>Type</b> from the right-<br>hand column.                               |                                                                         |
| >7   | Click <b>Ok</b> .                                                                | The Embroidery Settings box<br>will open with current fabric<br>values. |

**Preset Frabric** settings can also be used to apply to the whole of the design. From the menu item 'Design' choose the option 'Apply fabric'.

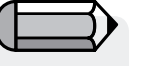

If the values of **Preset Fabric** are not giving the desired results, choose "Manual Settings" (though Editing Mode) and adjust as required.

These settings are only suggestions. There are many factors that come into play when putting an embroidery design onto apparel. The **Embroidery Settings** that appear (after a fabric is chosen) can be changed.

#### Modify Settings

As you experiment and learn the meaning of the categories in Embroidery Settings, you may want to make minor changes.

#### Apply

To activate any/all changes made within the Embroidery Settings dialogue box, select **Apply** at the bottom of the dialogue box.

# Select to 'Change Parameters'

This option allows for editing of embroidery settings of multiple blocks.

Select the desired blocks, click the right mouse button and choose to 'Change Parameters'.

The changes performed to the values of the embroidery settings will apply to all of the select blocks.

# **Inside Edit Lettering**

Text created from within the Software can be edited in two ways,

• either by editing the outlines of the text objects, following the guidelines provided above for 'Outline Edit'.

• or by going one step further to edit all attributes of the text in the 'wireframe' mode from within the lettering environment. Simply click on 'OutlineEdit', select the text and click on the button.

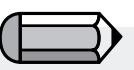

The change of values to embroidery settings will only apply to block(s) that correspond to a particular embroidery setting, for example it is not possible to change 'density' to a running stitch block, as this type of block does not relate to such a value.

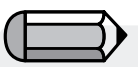

All editing options presented can also be applied to text objects.

# **Inside Stitch Types**

**Stitch Types** offer creative options for digitizing. While the traditional (default) **Stitch Type** for **Freeform**, for example, "Step Satin" is Fill; texture and interest may be obtained by selecting a different style of stitches such as "**Random**". Choosing a special Stitch Type is up to **you**, the user.

| Step | Action                                                                                  | Result                                                    |
|------|-----------------------------------------------------------------------------------------|-----------------------------------------------------------|
| >1   | Choose <b>'Edit'</b> and select a block.                                                |                                                           |
| >2   | Right-click and select <b>Em-</b><br><b>broidery Settings</b> from the<br>pop-out menu. | The floating Embroidery Set-<br>tings box will open.      |
| >3   | Select <b>Stitch Type</b> tab.                                                          | A list of available Freeform<br>Stitch Types will appear. |
| >4   | Select a <b>type</b> from the column.                                                   |                                                           |
| >5   | Select <b>Apply</b> at the bottom.                                                      | The selected Stitch Type will fill the <b>next</b> shape. |

## **Stitch Type Values**

Each of the **Stitch Types** also has associated **values** that are unique. The **Default values** create quality stitching. Experiment with the values to create different effects.

To change any of the values, simply highlight the category, and type the new value.

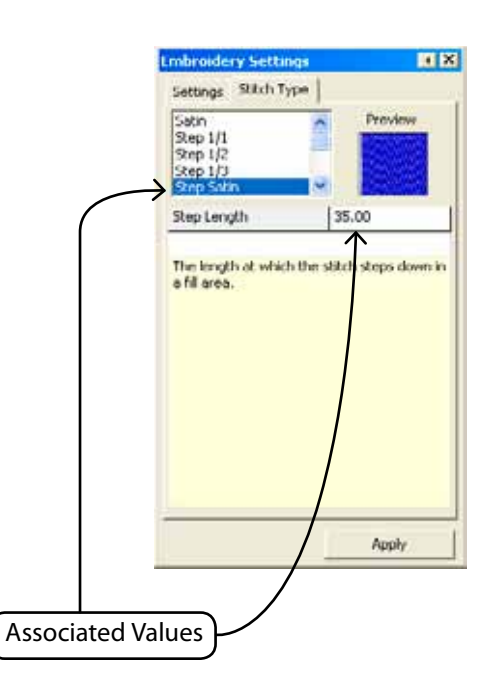

# SINGER | Futura...

## **Freeform Stitch Types**

The following image shows the available Stitch Types for **Freeform**. Experimentation is the key to discovering your favorites!

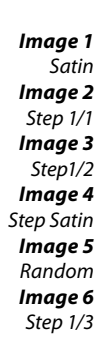

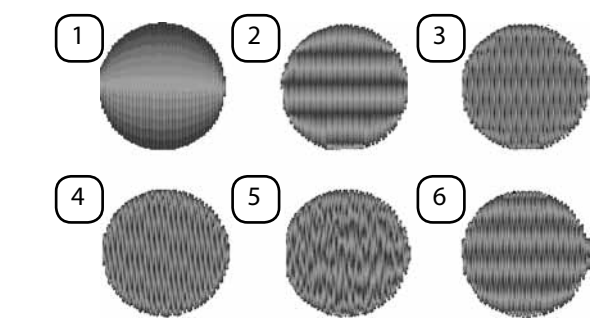

## **Column Stitch Types**

The following image shows the available Stitch Types for Column.

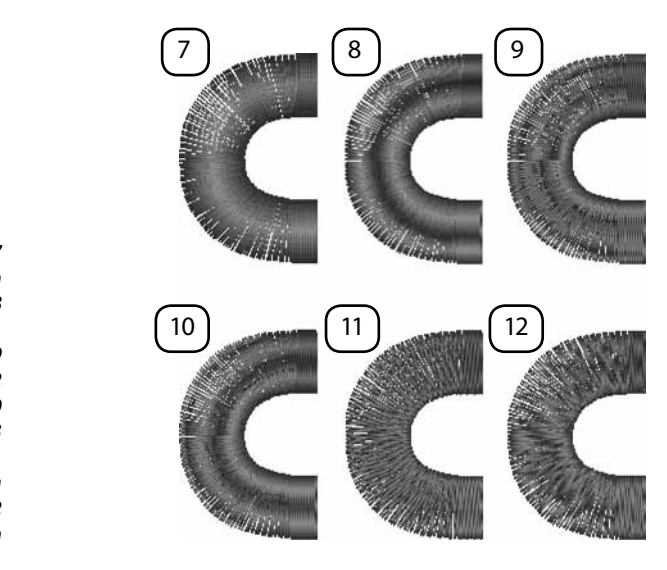

Image 7 Satin Image 8 Step 1/1 Image 9 Step 1/2 Image 10 Step 1/3 Image 11 Step Satin Image 12 Random **Freeform's Normal Fill- Pattern, Elastic and Motif Stitch Types** These are stitch types that have repeated patterns. Step Pattern and Elastic are like "carved" shapes inside a block. Motif has "lacy" elements that typically leave the background showing. Step Pattern can be found in the following: Freeform & Shapes/ Normal Fill; Column/ Normal Fill. Motif can be found: Freeform & Shapes/ Normal Fill & Running Stitch.

#### **Use Stitch Types**

To use these stitch types, choose one from the Stitch Types list. Then, click on "Catalog" and choose a pattern or motif from the list. Click "Apply" and the pattern will be generated in the block.

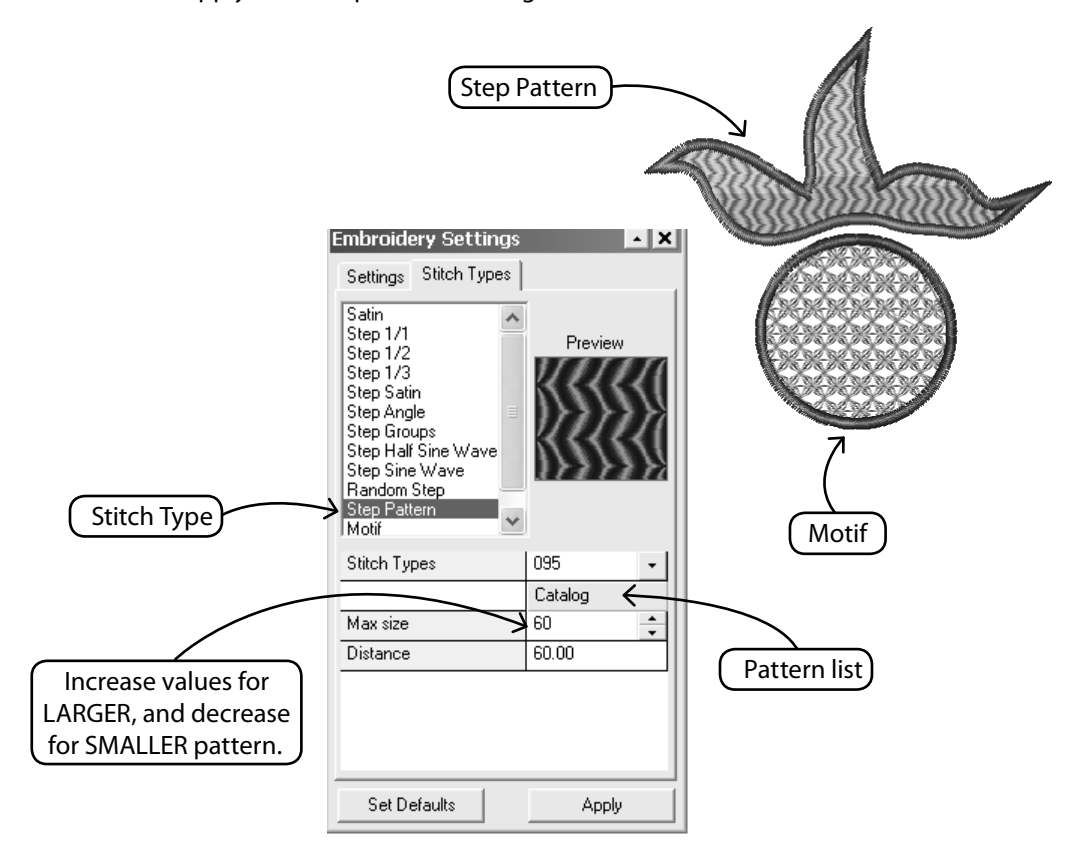

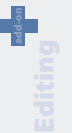

# **Inside Stitch Edit**

# Stitch Edit

With the Stitch Edit feature, **individual stitches** can be **moved**, **de-leted** and **inserted**, and blocks can be divided using "**Split Block**".

The **Stitch Edit** function can be used with "block format"- the native language of your software, or "machine stitch format" - stock designs that were not digitized using the Software.

#### To edit individual stitches:

| Step | Action                                                                                                    | Result                                                                             |
|------|----------------------------------------------------------------------------------------------------|------------------------------------------------------------------------------------|
| >1   | Select Editing/Stitch Edit                                                                                                    | The mouse cursor will                                                              |
|      | r icon.                                                                                                    | change appearance.                                                                 |
| >2   | <b>Click and drag</b> any <b>stitch</b> to <b>MOVE</b> to a new position.                                                                 |                                                                                    |
| >3   | <b>Right-Click</b> to "locate" on<br>desired stitch. Travel with<br>up and down arrows (on<br>keyboard).                                  |                                                                                    |
| >4   | Choose the <b>Delete</b> key or<br>Delete Icon to <b>DELETE</b> a<br>stitch, or <b>hold down key</b> to<br><b>delete</b> an <b>area</b> . | The stitch(es) will be<br>"erased".                                                |
| >5   | <b>Right-Click</b> to "locate" on desired stitch.                                                                                         |                                                                                    |
| >6   | Choose the Insert 🚺 Icon.                                                                                                    |                                                                                    |
| >7   | <b>Click two times</b> to <b>Insert</b> a stitch.                                                                                         | The $1^{st}$ Click is <b>locating</b> ; the $2^{nd}$ Click is <b>positioning</b> . |
| >8   | Select <b>Esc</b> . Alternatively,<br>Click <b>Editing</b> icon again.                                                                    | Editing mode will end.                                                             |

If working with a **Block file** (that was digitized with FUTURA),

all Stitch Edit changes will be lost if **Block Editing** is done afterwards. To prevent this, **do all stitch editing** <u>last</u>!

# **Inside Stitches to Blocks**

The '**Stitches to Blocks'** function allows for transformation of a design in stitch format (only stitch information) into block outline information, thus allowing for advanced outline editing.

What the software does is by looking at the stitches of a design (and its color parts) to try to assume how these parts where built and, based on this information, to rebuild the blocks.

During this process it is expected for the software not to be able to rebuild it exactly as it had been originally digitized.

Nevertheless, this feature provides the powerful capability of taking a design that due to its format (for example .dst) allows for only limited editing capabilities and convert it into a format that provides unlimited capabilities to edit outlines, stitch direction, stitch types etc. and take advantage of the power provided through the features offered in the FUTURA Editing module.

# **Inside Optimize**

The **'Optimize'** option allows 'cleaning' of unnecessary very small stitches and also jump stitches that might be likely to cause thread breakage.

The **FUTURA editing** module provides the option through this feature to specifically set the value of length of stitches that should be eliminated.

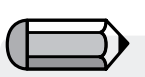

Make sure to save any design that has been converted with 'Stitches to blocks' to the FUTURA native file format (.fhe), in order to maintain full editing capabilities anytime opening the design.

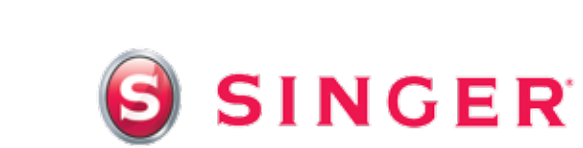

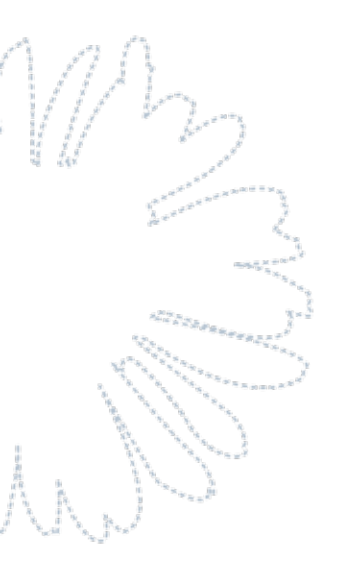

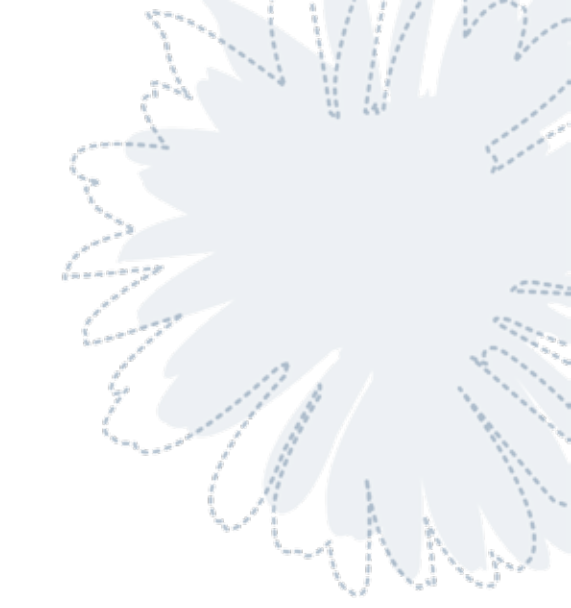